# Guide d'utilisation du module Web- Disponibilité

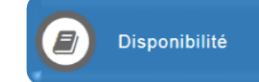

Pour consulter ou modifier sa disponibilité, cliquez sur le bouton raccourci «Disponibilité» de la page d'accueil de « Mon dossier » Virtuo GRH-Paie CISSS-CA.

Vos disponibilités en vigueur et à venir vont apparaître.

FSSS-CSN (CISSS-CA) (930)

Q 🖬 🔒

#### Disponibilité Une seule demande de modification est permise par période horaire pour la disponibilité régulière et long terme. \*\*\*Attention, la date de début pour une modification de disponibilité régulière ou long terme doit être le 28 avril 2019 D Disponibilités (3) Historique С Modifier/Créer 🚫 Terminer В Actions Catégorie État Période 🔻 Syndicat v FSSS-CSN (CISSS-CA) (930) Régulière En cours En vigueur 2019-03-03 au Q 🖬 Temps supplémentaire FSSS-CSN (CISSS-CA) (930) En vigueur 2019-03-03 au Q $\sim$ ₽ En co

# Présentation des éléments de la grille « Disponibilité » :

Long terme

|     | Élément        | Description                                                                                                    |
|-----|----------------|----------------------------------------------------------------------------------------------------|
| ſ   | Q              | Permet de <u>consulter</u> le détail d'une disponibilité.                                                                                                    |
| A   |                | Permet de recevoir les détails de votre disponibilité dans votre boîte de messages. Lorsque<br>la gestion des courriels est activée, ils sont envoyés à votre adresse courriel personnelle. |
| l   | 0              | Permet d'obtenir les détails de votre disponibilité sous forme de rapport.                                                                                                    |
| ſ   | Syndicat       | Indique le syndicat lorsque la disponibilité est gérée par syndicat.                                                                                                    |
| В   | État           |                                                                                                    |
| l   | Période        | Modifiable : intervalle durant lequel la disponibilité peut être modifiée.                                                                                                    |
| ا م | Modifier/Créer | Ce bouton permet de modifier une disponibilité, ce qui a pour effet d'en créer une nouvelle.                                                                                                |
| ۲l  | Terminer       | Permet de terminer une disponibilité.                                                                                                    |
| D   | Historique     | Onglet donnant accès aux disponibilités échues.<br>Vous pouvez consulter les détails de votre disponibilité, les obtenir sous forme de rapport<br>ou dans un courriel.                      |

En vigueur 2019-03-03 au

En cours

# Modifier ou créer votre disponibilité

 Cliquez sur le bouton supérieur droit. Note : L'option de création est permise seulement dans certaines situations.
 Der cette action le fonêtre " Medification (Création

Par cette action, la fenêtre « Modification/Création d'une disponibilité » va s'afficher :

- 2- Sélectionnez le syndicat, la catégorie de disponibilité visée par votre demande et la date d'entrée en vigueur<sup>1</sup> en cliquant sur le calendrier prévu à cet effet.
- 3- Cliquez sur le bouton Confirmer

# Modification/Création d'une disponibilité Vine seule demande de modification est permise, par période, pour la disponibilité régulière et long terme. \*\*\*Attention, la date de début pour une modification de disponibilité régulière ou long terme doit être le 28 avril 2019 Syndicat Catégorie Date d'entrée en vigueur souhaitée ③ aaaa-mm-jj

<sup>&</sup>lt;sup>1</sup> Pour les disponibilités de type régulière ou de type long terme, la date d'entrée en vigueur doit correspondre à la date de début de la période de référence prévue au calendrier de préparation des horaires. La date d'entrée en vigueur d'une disponibilité de type temps supplémentaire correspond au lendemain de la demande ou à une date ultérieure.

Par cette action, la fenêtre « Disponibilité » va s'afficher :

| Disponibil             | i <b>té</b> ғsss-csn (c  | ISSSCA) (930) - Réguli         | ière                    |                      |        |           | 3 |
|------------------------|--------------------------|--------------------------------|-------------------------|----------------------|--------|-----------|---|
| Cette action aura      | pour effet de modifier o | u de créer une disponibilité ( | qui sera en vigueur à p | oartir du 2019-05-26 |        |           |   |
| Fréquence              | Fin de semaine           | Quarts disponibles             | Départements            | Particularités       | Aperçu | Confirmer |   |
|                        |                          |                                |                         |                      |        |           |   |
| Fréquenc               | e                        |                                |                         |                      |        |           |   |
| Fréquence<br>Fréquence | CO<br>Semaine 1          |                                |                         |                      |        |           |   |

- 4- Complétez chacun des onglets (encadré rouge) de la demande : Note : Certains onglets peuvent ne pas être visibles en fonction de la catégorie de disponibilité
  - Onglet « Fréquence » a.

Précisez le nombre de jour de travail par semaine ou par quinzaine (paie) où vous êtes disponible.

# Fréquence

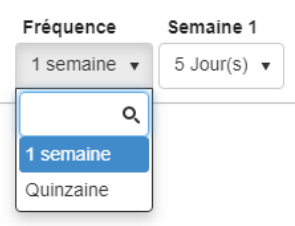

# b. Onglet « Fin de semaine »

Indiquez votre disponibilité de fin de semaine à l'aide du menu déroulant.

#### Fin de semaine

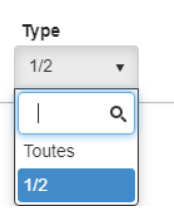

#### Onglet « Quarts disponibles » C. Dans les grilles horaire sous « Semaine 1 » et «Semaine 2 », cochez les quarts pour lesquels vous êtes disponible.

Type de disponibilité Ŧ

*Mise en garde :* Si le minimum requis n'est pas sélectionné, vous ne serez pas en mesure de soumettre votre demande.

# Quarts disponibles

Bi-mensuelle

#### Semaine 1 du 26 mai 2019 au 01 juin 2019 🕕

| Quart | Dim          | Lun          | Mar          | Mer          | Jeu          | Ven | Sam          |
|-------|--------------|--------------|--------------|--------------|--------------|-----|--------------|
| Nuit  |              |              |              |              |              |     |              |
| Jour  | $\checkmark$ | $\checkmark$ | $\checkmark$ | $\checkmark$ | $\checkmark$ |     | $\checkmark$ |
| Soir  | $\checkmark$ | $\checkmark$ | $\checkmark$ | $\checkmark$ | $\checkmark$ |     | $\checkmark$ |

### Semaine 2 du 02 juin 2019 au 08 juin 2019 🕕

| Quart | Dim          | Lun | Mar          | Mer          | Jeu          | Ven          | Sam          |
|-------|--------------|-----|--------------|--------------|--------------|--------------|--------------|
| Nuit  |              |     |              |              |              |              |              |
| Jour  | $\checkmark$ |     | $\checkmark$ | $\checkmark$ | $\checkmark$ | $\checkmark$ | $\checkmark$ |
| Soir  | $\checkmark$ |     | $\checkmark$ | $\checkmark$ | $\checkmark$ | $\checkmark$ | $\checkmark$ |

## d. Onglet « Départements »

Cet onglet présente les départements pour lesquels vous êtes disponible.

| Départements Modifier TRéinitialiser les filtre    | 25                                                             |
|----------------------------------------------------|----------------------------------------------------------------|
| Département                                        | Titre d'emploi                                                 |
| AD - UNITE CARDIOLOGIE-HEMATOLOGIE (HDL) (1605100) | Technicien(ne) en administration (2101B) - 35,00h              |
| AD - FUSION PAIE - RH (DRHCAJ) (1799200)           | Technicien(ne) en administration (2101B) - 35,00h              |
| AD - UNITE MEDECINE (HDL) (1605103)                | Technicien(ne) en administration (2101B) - 35,00h              |
| AD - LISTE DE RAPPEL (NOUVELLE-BEAUCE) (1730315)   | Agent administratif Classe 2 - Administration (5315B) - 35,00h |
| AD - LISTE DE RAPPEL (NOUVELLE-BEAUCE) (1730315)   | Agent administratif Classe 2 - Secrétariat (5314B) - 35,00h    |

Le bouton **Modifier** permet d'ajouter ou de retirer de la disponibilité dans des départements.

Note : L'option de modification est permise seulement dans certaines situations.

À partir de l'onglet départements, cliquez sur Modifier.
 Par cette action, la fenêtre « Mes choix de départements » va s'afficher :

| Mes choix de départements                      |               |           |          |
|------------------------------------------------|---------------|-----------|----------|
| Titres d'emploi                                |               |           |          |
| Unité administrative budgétaire - Départements |               |           | •        |
| Unité administrative budgétaire 🔺              | ✓ Département |           | Ý        |
|                                                |               |           | <b>^</b> |
|                                                |               |           |          |
|                                                |               |           |          |
|                                                |               |           |          |
|                                                |               |           |          |
|                                                |               |           |          |
|                                                |               |           |          |
|                                                |               |           |          |
|                                                |               |           | ÷        |
| 4                                              |               |           |          |
|                                                |               | Appliquer | Annuler  |

- ii. Choisissez, à l'aide du menu déroulant, un titre d'emploi pour afficher les départements pour lesquels vous avez obtenu une orientation.
  Il est possible, en cliquant sur le plus (+) ou le moins (-) dans la première colonne d'afficher ou de masquer tous les départements correspondants à un centre d'activité.
- iii. Procédez à vos choix de département à l'aide des cases à cocher. Pour ce faire, cochez les départements où vous désirez travailler. Pour cocher tous les départements d'un centre d'activité, cochez la case de ce centre d'activité. Il se peut que vous deviez cocher tous les départements d'un centre d'activité. Si c'est le cas, vous ne pourrez que cocher la case du centre d'activité.

Mes choix de départements

| Titre | s d'e        | emploi                                             |                                     |   |
|-------|--------------|----------------------------------------------------|-------------------------------------|---|
| Те    | chnic        | ien(ne) en administration (2101B) - 35,00h         |                                     | • |
| Unit  | é adı        | ministrative budgétaire - Départements             |                                     |   |
| ۰     |              | Unité administrative budgétaire 🔺 🗸 🗸              | Département ~                       |   |
| ۰     | $\checkmark$ | AD - UNITE CARDIOLOGIE-HEMATOLOGIE (HDL) (1605100) |                                     | 4 |
|       | $\checkmark$ | AD - UNITE MEDECINE (HDL) (1605103)                |                                     |   |
|       | $\checkmark$ | AD - UNITE MEDECINE (HDL) (1605103)                | AD - UNITE MEDECINE (HDL) (1605103) |   |
| ۰     | $\checkmark$ | AD - FUSION PAIE - RH (DRHCAJ) (1799200)           |                                     |   |

iv. Cliquez sur le bouton Appliquer pour ajouter les départements que vous avez choisis.

Le bouton Annuler permet d'ignorer vos choix.

# e. Onglet « Particularités »

Il est important de compléter les particularités obligatoires (identifié par un astérisque rouge) et de porter une attention particulière aux autres particularités qui sont facultatives.

- i. Activez la particularité en cliquant sur le crochet de la première colonne.
- ii. Saisissez la valeur désirée dans la troisième colonne. Au besoin, consulter l'information supplémentaire de la colonne « Aide ».

## Particularités

|   | Requis | Particularité                                           | Valeur | Aide |   |
|---|--------|---------------------------------------------------------|--------|------|---|
|   | *      | Nombre d'heures avant de rappeler un employé au travail |        |      | * |
| ~ | *      | Nombre minimum d'heures pour un remplacement            | 5,00   |      |   |
|   |        |                                                         |        |      |   |
|   |        |                                                         |        |      | Ŧ |
|   | 4      |                                                         |        |      |   |

# f. Onglet « Aperçu »

Visualisez votre disponibilité avant de confirmer votre demande.

| <b>Q</b> 100% <b>Q</b> | 1/1                                                                                 |                                       |                     |                         |                                  |                                                     |                        |              | 🛓 Télécharge |
|------------------------|-------------------------------------------------------------------------------------|---------------------------------------|---------------------|-------------------------|----------------------------------|-----------------------------------------------------|------------------------|--------------|--------------|
|                        | Contro intégro<br>do santô et do<br>sociaux de Cha<br>Appalaches<br>Qué<br>Syndicat | services<br>udière-<br>bec<br>FSSS-CC | *<br>*<br>SN (CISSS | CISS<br>#<br>-CA) (930) | S de Chau<br>Dispo<br>Admin, Fus | dière-Appal<br>mibilité<br>ion (0ADMI<br>En vigueur | aches<br>N)<br>2019-05 | 5-20 au      |              |
|                        | Categorie                                                                           | Regulien                              | e                   |                         |                                  | Modifie le                                          | 2019-04                | 4-03 a 11no9 |              |
|                        | Fréquen                                                                             | ce                                    |                     |                         |                                  |                                                     |                        |              |              |
|                        | Fréquence                                                                           | Sen                                   | naine 1             |                         |                                  |                                                     |                        |              |              |
|                        | 1 semaine(s                                                                         | ) 5 Jo                                | our(s)              |                         |                                  |                                                     |                        |              |              |
|                        | Fin de s                                                                            | emaine                                |                     |                         |                                  |                                                     |                        |              |              |
|                        | Type                                                                                | 1/2                                   |                     |                         |                                  |                                                     |                        | A            |              |
|                        |                                                                                     |                                       |                     |                         |                                  |                                                     |                        |              |              |
|                        | Quarts o                                                                            | lisponib                              | les                 |                         |                                  |                                                     |                        |              |              |
|                        | Type de dis                                                                         | ponibilité                            | Bi-n                | nensuelle               |                                  |                                                     |                        |              |              |
|                        | Semaine 1 d                                                                         | u 26 mai 20                           | 19 au 01 ju         | uin 2019                |                                  |                                                     |                        |              |              |
|                        | Quart                                                                               | Dimanche                              | Lundi               | Mardi                   | Mercredi                         | Jeudi                                               | Vendredi               | Samedi       |              |
|                        | Nult                                                                                |                                       |                     |                         |                                  |                                                     |                        |              |              |
|                        | Jour                                                                                | ~                                     | ~                   | ~                       | ~                                | ~                                                   | ~                      | ×            |              |
|                        | Sor                                                                                 | •                                     | ~                   | •                       | ~                                |                                                     | ~                      | ~            |              |
|                        | Semaine 2 d                                                                         | u 02 juin 20                          | 19 au 08 ju         | in 2019                 |                                  |                                                     |                        |              |              |
|                        | Quart                                                                               | Dimanche                              | Lundi               | Mardi                   | Mercredi                         | Jeudi                                               | Vendredi               | Samedi       |              |
|                        | Nult                                                                                |                                       |                     |                         |                                  |                                                     |                        |              |              |
|                        | Jour                                                                                | ~                                     | ~                   | ~                       | ~                                | ~                                                   | ~                      | ~            |              |
|                        | Soir                                                                                | •                                     | •                   |                         | ~                                |                                                     | ~                      | $\checkmark$ |              |
|                        | Particula                                                                           | arités                                |                     |                         |                                  |                                                     |                        |              |              |
|                        | Particularité                                                                       |                                       |                     |                         |                                  |                                                     |                        | Valeur       |              |
|                        | A Local Andrews                                                                     |                                       |                     |                         |                                  | _                                                   |                        |              |              |

5- Confirmez votre demande de modification ou de création de disponibilité. Une fois que tous les autres onglets ont été consultés, sous l'onglet « Confirmation », veuillez cocher la case pour confirmer vos changements. Par cette action, l'encadré rouge deviendra vert.

|                                                                                                    | ura pour effet de modifier                                                                                                    | ou de créer une disponibilité c                                                  | jui sera en vigueur à pa                    | artir du 2019-05-26                      |                                                   |                                            |                                 |                         |
|----------------------------------------------------------------------------------------------------|----------------------------------------------------------------------------------------------------|----------------------------------------------------------------------------------|---------------------------------------------|------------------------------------------|---------------------------------------------------|--------------------------------------------|---------------------------------|-------------------------|
| <ul> <li>Fréquence</li> </ul>                                                                                                    | <ul> <li>Fin de semair</li> </ul>                                                                                                    | ne 🗸 Quarts disponib                                                             | les 🗸 Départen                              | nents 🗸 Partic                           | ularités                                          | ✔ Aperçu                                   | Confirmer                       |                         |
| <ul> <li>L'onglet</li> <li>L'onglet</li> <li>L'onglet</li> <li>L'onglet</li> <li>L'onglet</li> <li>L'onglet</li> <li>L'onglet</li> </ul> | "Fréquence" a été co<br>"Fin de semaine" a é<br>"Quarts disponibles"<br>"Départements" a été<br>"Particularités" a été<br>"Aperçu" a été consu | onsulté.<br>té consulté.<br>a été consulté.<br>é consulté.<br>consulté.<br>ulté. |                                             |                                          |                                                   |                                            |                                 |                         |
| <li>Après</li>                                                                                                    | avoir validé chaque s                                                                                                    | section, vous devez coche                                                        | r la case ci-dessous                        | s pour confirmer vo                      | tre demand                                        | 9.                                         |                                 |                         |
|                                                                                                    | rtant : Je confirme le                                                                                                    | es changements apporté                                                           | s à ma disponibili                          | té 🗌                                     |                                                   |                                            |                                 |                         |
|                                                                                                    |                                                                                                    |                                                                                  |                                             |                                          |                                                   |                                            |                                 |                         |
|                                                                                                    | I Après avo                                                                                                    | oir validé chaque section, vous                                                  | devez cocher la case ci                     | i-dessous pour confirm                   | ner votre dema                                    | nde.                                       |                                 |                         |
|                                                                                                    | 📕 Importan                                                                                                    | nt : Je confirme les changeme                                                    | ents apportés à ma dis                      | ponibilité 🗹                             |                                                   |                                            |                                 |                         |
| uis, cliqu                                                                                                    | iez sur le bou                                                                                                    | iton Soumettre                                                                   | au bas de                                   | l'écran à dr                             | oite.                                             |                                            |                                 |                         |
|                                                                                                    |                                                                                                    |                                                                                  |                                             |                                          |                                                   |                                            |                                 |                         |
| e faire si<br>Effectue<br>Liste des me                                                                                                   | le message<br>z les corrections i<br>ssages                                                                                                    | « Effectuez le<br>dessous puis s<br>requises en tenant co                        | s correctior<br>oumettez à                  | ns requises<br>nouveau<br>ages ci-dessou | s en ten<br>» est af<br>s puis sou                | ant cor<br>fiché?<br><sup>mettez à r</sup> | npte des r<br>юиveau.           | nessag                  |
| e faire si<br>Effectue<br>Liste des me                                                                                                   | le message<br>z les corrections<br>ssages<br>reur(s)                                                                                           | e « Effectuez le<br>dessous puis s<br>requises en tenant co                      | s correctior<br>oumettez à                  | ns requises<br>nouveau<br>ages ci-dessou | s en ten<br>» est af<br>s puis sou                | ant cor<br>fiché?<br>mettez à r            | npte des r<br>юuveau.<br>       | nessag<br>ver par courr |
| <ul> <li>faire si</li> <li>Effectue</li> <li>Liste des me</li> <li>1 er</li> <li>Ajou</li> </ul>                                         | I le message<br>z les corrections d<br>ssages<br>reur(s)<br>tez des disponibilité                                                              | « Effectuez le<br>dessous puis s<br>requises en tenant co                        | s correction<br>oumettez à<br>mpte des mess | ns requises<br>nouveau<br>ages ci-dessou | s en ten<br>» est af<br>s puis sou<br>sie : (1/2) | ant cor<br>fiché?<br>mettez à r            | npte des r<br>nouveau.<br>Envoy | nessag<br>ver par courr |

## Terminer votre disponibilité

1- Cliquez sur le bouton Note : L'option de fermeture est permise seulement dans certaines situations. Par cette action, la fenêtre « Terminer une disponibilité » va s'afficher :

| S Terminer une disponibilité                                                                               | ×      |
|----------------------------------------------------------------------------------------------------|--------|
| Une seule demande de modification est permise, par période, pour la disponibilité régulière et long terme. |        |
| Syndicat                                                                                                   |        |
| Catégorie                                                                                                  | •      |
| Date de fin souhaitée                                                                                      |        |
| aaaa-mm-jj                                                                                                 |        |
|                                                                                                    |        |
|                                                                                                    |        |
|                                                                                                    |        |
| Confirmer 🖒 Al                                                                                             | nnuler |

- 2- Sélectionnez le syndicat, la catégorie de disponibilité visée par votre demande et la date de fin<sup>2</sup> en cliquant sur le calendrier prévu à cet effet.
- 3- Cliquez sur le bouton Confirmer

<sup>&</sup>lt;sup>2</sup> Pour les disponibilités de type régulière ou de type long terme, la date de fin doit correspondre à la date de fin de la période de référence prévue au calendrier de préparation des horaires. La fermeture en vigueur d'une disponibilité de type temps supplémentaire correspond au lendemain de la demande ou à une date ultérieure.